## Gødningsplanlægning i Tast selv-service

Alle, der er tilmeldt Register for Gødningsregnskab (har lov til at købe og anvende afgiftsfri handelsgødning), skal lave en gødningsplanlægning ved udfyldelse af et skema på Landbrugsstyrelsens hjemmeside (Miljø- og Fødevareministeriet). Det såkaldte GKEA-skema.

Det skal gøres for juletræer og pyntegrønt inden 10. september 2020 for indeværende planår 2019/2020, og der må rettes i den indtil 31. marts 2021.

Denne lille vejledning er en forkortet udgave til hjælp for dig, der kun har arealer med juletræer og pyntegrønt eller unge skovkulturer (til højskov) i skoven med træhøjde under 3 m, og du ikke er oprettet via en konsulentordning. På hjemmesiden med tast-selv-service er der flere gode vejledninger, men de er mere omfangsrige, da de dækker hele jordbrugsområdet.

## 1. Log på: tastselv.fvm.dk med din Nem-ID

2. Der skal udfyldes et skema:

- Tryk på fanen "Skemaer"
- Tryk på "Gødningskvote og Efterafgrøder 2020" (her ligger normalt en tom kladde for dit CVR-nr.)

| kemaer                                                                                                    |                   |               | <u>- Spør</u><br>- Kom | gsmål og svar<br>godt i gang |
|----------------------------------------------------------------------------------------------------|-------------------|---------------|------------------------|------------------------------|
| ler kan du oprette nye skemaer, udfylde og indsende dem                                                                                                    |                   |               |                        |                              |
| lår du har oprettet et nyt skema, klikker du på "Hent" for at opdatere siden, gerne flere gange.<br>kal du finde et skema, som allerede er oprettet, fx i forbindelse med at du fik et tilsagnsbrev, skal du m<br>et. Derefter klikker du på "Hent". | 1åske rette datoe | rne for at se | Opret r                | iyt skema                    |
| u kan få en oversigt over dine betalingsrettigheder på fanen "Lister".                                                                                                    |                   |               |                        |                              |
| øger du projekttilskud? Læs her om behandling af personoplysninger                                                                                                    |                   |               |                        |                              |
| <u>e driftstatus eller meld en fejl</u>                                                                                                    |                   |               |                        |                              |
| ra 27-03-2019 III 26-03-2020 III                                                                                                    |                   |               | н                      | ent                          |
| Skemaer der ikke er indsendt:                                                                                                    |                   |               |                        | c                            |
| Ordning <u>Journalnr.</u> Parter Parter Status                                                                                                    | <u>Gemt</u> ↓     | Skift til     | Slet                   | Luk                          |
|                                                                                                    |                   | THEFT         |                        |                              |

Er der ikke et skema, skal det oprettes ved at trykke på knappen "Opret nyt skema" i samme billede.

Specielt for dig, som skal oprette et nyt skema (ligger der en kladde springes dette punkt over):

- Tryk på fanen "Alle"
- På rullemenuen under Institution trykkes på Landbrugsstyrelsen
- På rullemenuen under **Område** trykkes på Gødning og Efterafgrøder
- Herefter trykkes knappen "Søg"
- Så åbner et billede med en ordning, og der trykkes på det lille felt "+" til venstre i denne linje (på nedenstående billede er dette placeret i den røde ring nu står der "-" efter der er trykket)
- Et billede med skematype åbnes, og der trykkes på knappen "Opret"
- Så kan du komme videre

| Opret nyt skema                   |                             | Tilbage                                                                                            |
|-----------------------------------|-----------------------------|----------------------------------------------------------------------------------------------------|
| Favoritter D Alle                 |                             |                                                                                                    |
| Søg skema                         |                             |                                                                                                    |
| Institution Område                |                             |                                                                                                    |
| Landbrugsstyrelsen 🔻 Gødning og B | Efterafgrøder               | ▼ Søg                                                                                              |
| Ordning                           | Område                      | Beskrivelse                                                                                        |
| Odningskvote og Efterafgrøder     | Gødning og<br>Efterafgrøder | Beregning af gødningskvote - Opgørelse og indberetning af Tilføj til mine favoritter efterafgrøder |
| Skematype                         |                             | Produktionsår                                                                                      |
| Gødningskvote og Efterafgrøder    |                             | 2020 Opret                                                                                         |

**3.** Der skal tilknyttes et markkort over alle dyrkede arealer med juletræer og pyntegrønt. Tillige skal andre dyrkede arealer med gødningskvote indtegnes: græs til slæt eller afgræsning, nyplantning af skov i fredskov indtil de 3 m høje, og der kan være andre slags dyrkede arealer hos dig.

• Tryk på knappen "Vis/Tilknyt markkort"

| Velkommen              | Oversigter og breve                                  | Skemaer                                    | Fuldmagter                | Markkort | D Lister    |
|------------------------|------------------------------------------------------|--------------------------------------------|---------------------------|----------|-------------|
| Vælg funktion<br>Udfør | Skema<br>kontrol                                     | indsend xml-fil                            | 8                         |          |             |
| Du redige Du har till  | rer nu: Gødningskvote og<br>knyttet markkort Kenneth | Efterafgrøder 2020<br>Klausen til dette sk | ), journalnr. 20<br>(ema. | -0064051 |             |
|                        |                                                      |                                            |                           |          |             |
| Forside                | Markplan gødnings                                    | kvote Bered                                | ın gødningskv             | vote Ma  | rkplan efte |

**4.** Så åbnes et nyt billede på din adresse. (Hvis hele Danmarkskortet åbnes, så er det fordi, at der ikke ligger den føromtalte kladde: så zoomer du ind på din bedrift, og du skal vælge markkort ved at oprette et nyt). Markerne skal tegnes. Der kræves ikke tegning af hver enkelt afdeling, da sammenhængende marker med forskellige aldre kan slås sammen. Remiser, offentlige veje, læssepladser, vandhuller o. lign. holdes udenfor markerne, da de ikke har kvote/N-norm.

Husk at kortet skal afspejle arealerne på bedriften pr. 31. juli 2020.

• Tryk på "Opret mark"

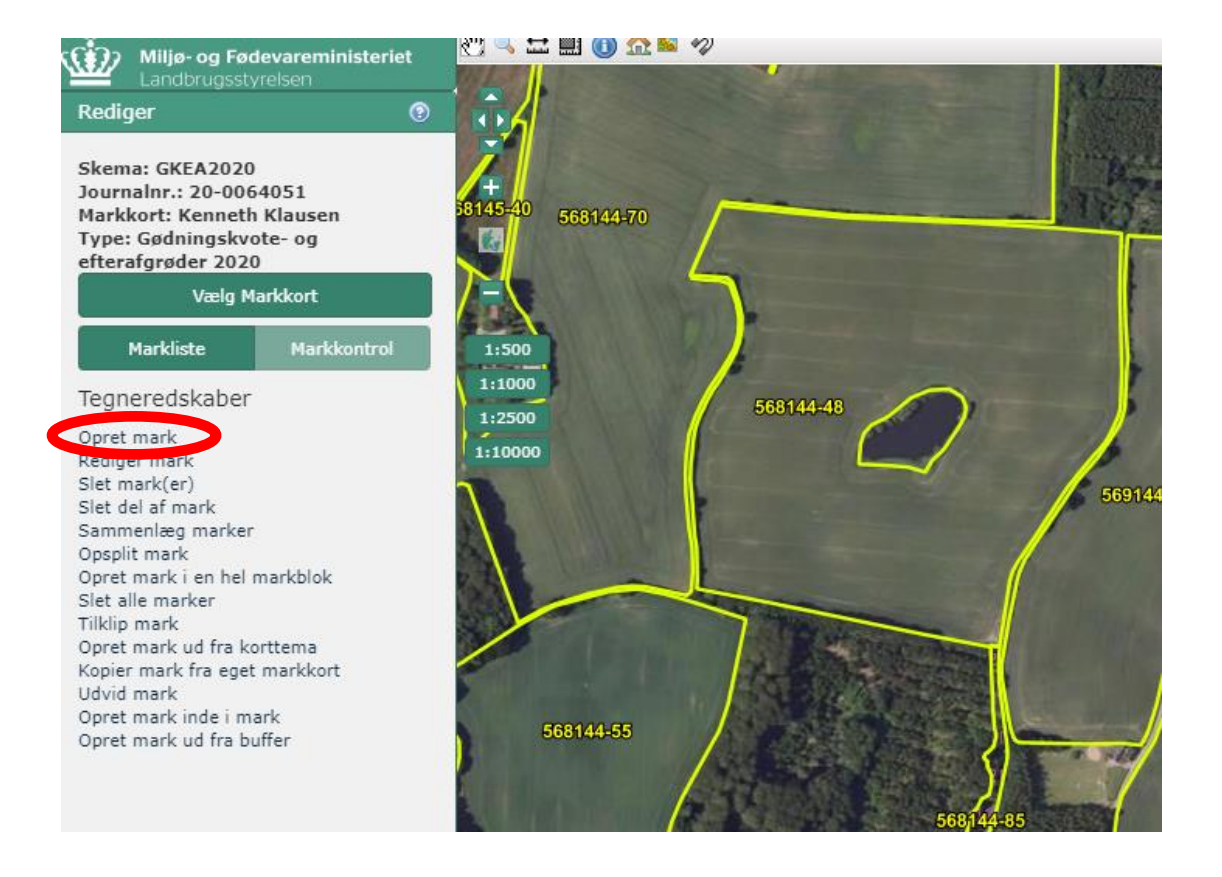

 Så kan der tegnes ved brug af musen/cursoren. Tegn omridset at marken – 1 klik er et punkt og afslut med dobbeltklik. Så bliver marken fremhævet med blåt som vist nedenfor, og der indtastes et marknummer efter eget valg og trykkes på knappen "Gem". Så er den enkelte mark gemt, så du ikke skal trykke gem andre steder.

| væig i      | чагккоп     |                  | A Charles and | the second second second second second second second second second second second second second second second s |
|-------------|-------------|------------------|---------------|----------------------------------------------------------------------------------------------------|
| Markliste   | Markkontrol | 1:500            |               |                                                                                                    |
| Oprat       | mark 🔽      | 1:1000<br>1:2500 | 560           | 144-48                                                                                                    |
| Marknummer  |             | 1:10000          |               |                                                                                                    |
|             |             |                  |               |                                                                                                    |
| Forrige Gem |             |                  |               |                                                                                                    |
|             |             |                  |               |                                                                                                    |

- Så fortsættes med at tegne de øvrige marker ved at trykke på næste
- Der er gode muligheder for at redigere, slette marker mm. under "Tegneredskaber"

## 5. Så skal kortet hentes til selve skemaet

- Sørg for at stå i fanebladet "Markplan gødningskvote"
- Tryk på knappen "Hent" og derefter på knappen "Opdater" under

| Forside 🔸 Markplan gødningskvote                           | Beregn gødningskvote         | Markplan efterafgrøder | Opgørelse efterafgrøder     |
|------------------------------------------------------------|------------------------------|------------------------|-----------------------------|
| << Forrige side                                            |                              |                        | Næste side >>               |
|                                                            |                              |                        | 1.0.0.                      |
| Markplan for gødningskvote                                 |                              |                        |                             |
| Klik på knapperne for at                                   |                              |                        | <u>Sådan udfrær er side</u> |
| Hente marker fra markkort                                  |                              |                        | Hent                        |
| <ul> <li>Beregne gødningskvote og opdatere side</li> </ul> | en, så du kan indsende skema | aet                    | Opdater                     |
|                                                            |                              |                        |                             |

## 6. Så skal felterne i samme skema udfyldes:

| Markplan med gødningsoplysninger 🕐 |                                                                                                    |      |                                                                |    |      |          |        |    |                        |                                         |                        |                                      |           |
|------------------------------------|----------------------------------------------------------------------------------------------------|------|----------------------------------------------------------------|----|------|----------|--------|----|------------------------|-----------------------------------------|------------------------|--------------------------------------|-----------|
| B1                                 | B2                                                                                                   | B3   | B4                                                             | B5 | B6   | B7       | B8     | B9 |                        | B10                                     |                        | B11                                  |           |
| Mark-<br>nummer                    | 1ark- Areal Fradrags- Øvrige Harmoniareal Jordbundstype Vanding Afgrøder<br>nummer arealer fradrags- |      |                                                                |    |      |          |        |    |                        |                                         |                        |                                      |           |
|                                    |                                                                                                    |      | arealer<br>(arealer<br>uden<br>kvote, fx<br>natur-<br>striber) |    |      | Standard | Ændret |    | Hoved<br><u>Oversi</u> | afgrøde<br>g <u>t over afgrødekoder</u> | Forfru<br><u>Overs</u> | igt<br>ig <u>t over afgrødekoder</u> | Efterafgr |
|                                    | ha                                                                                                   | ha   | ha                                                             |    | ha   | JB nr.   | JB nr. |    | kode                   | navn                                    | kode                   | navn                                 | kode      |
| 1-1                                | 0,29                                                                                                 | 0,00 | 0,00                                                           | 1  | 0,29 | 6        |        |    | 583                    | Juletræer og pyntegrønt                 | 583                    | Juletræer og pyntegrønt 🔻            |           |

- B1, B2, B3: autoudfyldt fra markkortet
- B4 kan bruges hvis der er en plet i marken som ikke har gødningskvote
- B5 kan afkrydses, da et harmoniareal er et areal, der må modtage husdyrgødning. I praksis er det uden betydning for juletræer og pyntegrønt, hvis der ikke bruges husdyrgødning (egne dyr)
- B7: jordens JB nr. autoudfyldes fra Styrelsen og kan ændres i B8, men ved kontrol kan der forlanges teksturanalyse

- B10: her skrives hovedafgrøden ind, og der findes kun en kode og navn uanset om det er juletræer og/eller pyntegrønt på landbrugsjord eller i fredskov
- B11: her skrives forfrugt som er det samme som B10, da afgrøden er flerårig
- B12: efterafgrøde skal ikke udfyldes, da vi har permanent dække med træer
- B13 og derefter har vi ikke behov for at udfylde

Husk at trykke på knappe "Opdater" og skemaet opdateres og beregninger foretages.

7. Gå til de "Næste side" og få beregnet din bedrifts gødningskvote ved at trykke på knappen "Opdater"

| Forside       | Markplan gødningskvote        | Beregn gødningskvote          | arkplan efterafgrøder | Opgørelse efterafgrøder       |
|---------------|-------------------------------|-------------------------------|-----------------------|-------------------------------|
| << Forrige s  | ide                           |                               |                       | Næste side >>                 |
|               |                               |                               |                       | 1.0.0.38                      |
| Beregning     | af gødningskvote 2019         | /2020                         |                       |                               |
| Klik på knapp | oen for at                    |                               |                       | <u>Sådan udfrässe i siden</u> |
| Beregne       | gødningskvote og opdatere sid | len, så du kan indsende skema | et                    | Opdater                       |
|               |                               |                               |                       |                               |

Siderne med "Markplan efterafgrøder" og "Opgørelse efterafgrøder skal ikke bruges i juletræer og pyntegrønt, så de springes over.

8. Tryk på knappen "Gem" (og gerne undervejs i forløbet), så der ikke mistes arbejde.

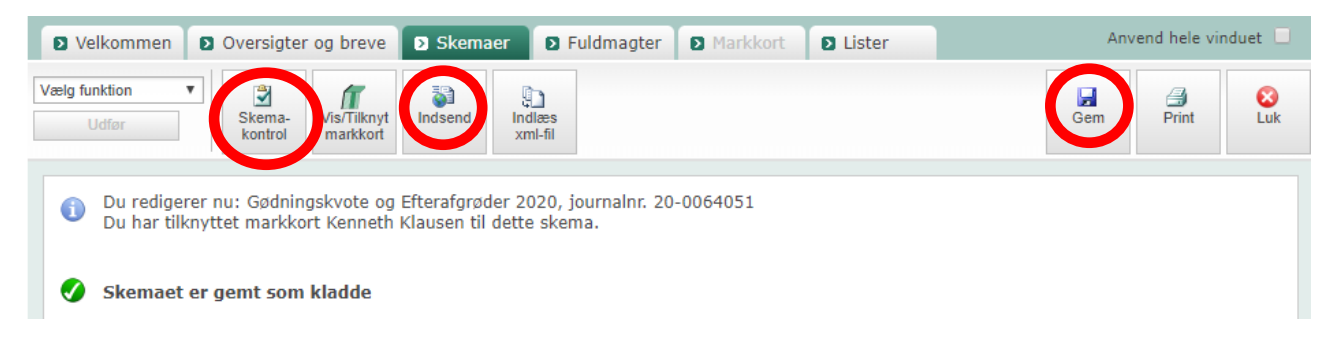

Skemaet er gemt som kladde, og der kan laves en kontrol af eventuelle fejl ved at trykke på knappen "Skemakontrol". Der kan nemlig være blokerende fejl, som skal rettes, inden skemaet kan indsendes.

Når det er færdigt, kan det indsendes ved tryk på knappen "Indsend", og der kommer en kvittering, som kan findes under fanebladet "Oversigter og breve".

Efter indsendelse kan skemaet stadig rettes, og så skal den rettede version indsendes på ny.

Der kan derefter logges af.